Passo a Passo para solicitar informação ou reclamação.

Serviços de Apoio ao Cidadão \_ Clique Aqui

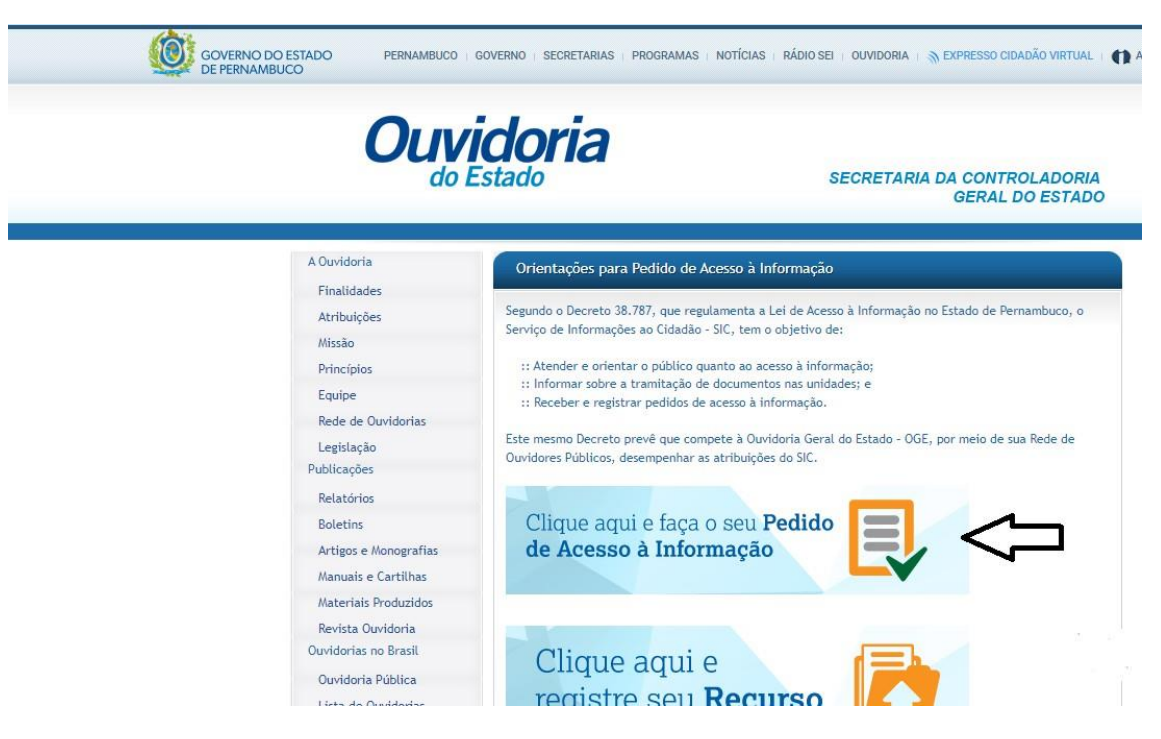

1 - Clique em faça o seu Pedido de Acesso à Informação.

| Já conhece nossa função de acessibilidade? <b>Clique aqui para conhecer.</b>                                                                                                    |
|----------------------------------------------------------------------------------------------------|
| Login cidadão                                                                                                    |
| Para efetuar login no módulo do cidadão, o interessado deverá inserir<br>o CPF/CNPJ e senha. Pedidos de acesso à informação e recursos só<br>poderão ser abertos e acompanhados por usuários cadastrados. |
| CPF ou CNPJ                                                                                                    |
| Senha                                                                                                    |
| Não sou um robô                                                                                                    |
| LOGIN NÃO POSSUI LOGIN?                                                                                                    |
| ESQUECI MINHA SENHA                                                                                                    |

2 - Caso não tenha cadastro, clicar em Não possui Login?

| Cadastro de cidadão                           |                         |                           |                    |   |   |
|-----------------------------------------------|-------------------------|---------------------------|--------------------|---|---|
|                                               |                         |                           |                    |   |   |
| Natureza Jurídica                             |                         |                           |                    |   |   |
| Pessoa física                                 |                         | Pessoa jurídica           |                    |   |   |
| Identificação do manifestante (obri           | gatório)                |                           |                    |   |   |
| Nome*                                         |                         | CPF*                      |                    |   |   |
| Dados opcionais (Não obrigatórios)            |                         |                           |                    |   |   |
| Sexo                                          | Ŷ                       | Data de nascim            | ento               |   |   |
| Selecione uma profissão 🛛 😵                   | Selecione uma           | escolaridad 😵             | Selecione uma raça | ۴ |   |
| Celular                                       |                         | Telefone fixo             |                    |   |   |
| CEP                                           | Brasil                  | *                         | Estado             | ۴ |   |
| Cidade 🗇                                      | Endereço                |                           |                    |   |   |
| Informações necessárias para respo            | ondermos as man         | ifestações (Obrigat       | ório)              |   |   |
| E-mail*                                       |                         | Confirmação de            | e-mail*            |   |   |
| Senha*                                        |                         | Confirmação de            | senha*             |   |   |
| A senha informada deve ter pelo menos 8 carac | teres e conter letras m | aiúsculas, letras minúscu | las e números.     |   |   |
| Não sou um robô                               |                         | CA                        | DASTRAR            | < | Ç |

3 - Realizar o cadastro de acordo com as informações referente à pessoa **física** ou **jurídica**.

| Já conhece nossa função de acessibi                                                                                         | lidade? Clique aqui para conhecer.                                                  |  |
|----------------------------------------------------------------------------------------------------|-------------------------------------------------------------------------------------|--|
| Login cidadão                                                                                                    |                                                                                     |  |
| Para efetuar login no módulo do cidadão,<br>o CPF/CNPJ e senha. Pedidos de acesso<br>poderão ser abertos e acompanhados por | o interessado deverá inserir<br>à informação e recursos só<br>usuários cadastrados. |  |
| CPF ou CNPJ                                                                                                    |                                                                                     |  |
| Senha                                                                                                    |                                                                                     |  |
| Não sou um robô                                                                                                    |                                                                                     |  |
| LOGIN                                                                                                    | NÃO POSSUI LOGIN?                                                                   |  |
| ESQUECI MINHA SE                                                                                                    | ENHA                                                                                |  |

4 - Realizar o acesso com os dados cadastrados.

| 🔗 HOME    | 🖋 CADASTRO           | )              |                                  |              | <b>()</b> S               |
|-----------|----------------------|----------------|----------------------------------|--------------|---------------------------|
| Bem-vindo | o ao <i>Módulo C</i> | idadão,        |                                  |              |                           |
| RE<br>MAN | GISTRAR<br>IFESTAÇÃO | REGIS<br>ACESS | TRAR PEDIDO DE<br>D À INFORMAÇÃO | REGIS        | TRAR RECURSO DE<br>PEDIDO |
|           |                      | Atendime       | entos Cadastrado                 | 05           |                           |
| Protocolo | Tipo de ate          | ndimento       | ✤ Órgão                          | \$           | FILTRAR                   |
| τιρο      | PROTOCOLO            | NATUREZA       | ÓRGÃO                            | DATA ENTRADA | ASSUNTO                   |
|           |                      | Nenhum at      | endimento cadastrad              | o.           |                           |
|           |                      |                |                                  |              |                           |

5 - Clicar na opção para realizar o registro do pedido de informação.

| ♣ HOME                                                                                                    | GP              |
|----------------------------------------------------------------------------------------------------|-----------------|
| Registro de Pedido de Aces                                                                                                    | so à Informação |
| ldentificação*                                                                                                    |                 |
| <ul> <li>Desejo me identificar</li> <li>Desejo sigilo</li> </ul>                                                                            |                 |
| Tipo de Solicitação*                                                                                                    |                 |
| <ul> <li>Pedido de Informação</li> <li>Pedido de Reclassificação da Informação</li> <li>Pedido de Desclassificação da Informação</li> </ul> |                 |

6 - Escolher o tipo de solicitação.

| OUVIDORIA GERAL DO ESTADO DE PERNAM           | Forma de Recebimento da Resposta: |
|-----------------------------------------------|-----------------------------------|
| _                                             | F-mail                            |
|                                               | Impressa (com custos)             |
|                                               |                                   |
|                                               |                                   |
|                                               |                                   |
| п                                             | п                                 |
| Trata-se de informação referente ao Covid-19? | Ŷ                                 |

- 7 Escolher a forma que irá receber a resposta.
- 8 Preencher o campo com a **informação que deseja receber**.
- 9 Marcar a opção "Não sou um Robô" e clicar em Registrar pedido.